## Проверки при добавлении товаров с ограничениями

- Подтверждение возраста покупателя
- Ограничение продажи по времени
- Визуальный контроль товара

Продажа товаров с ограничениями выполняется аналогично продаже обычных товаров, но при добавлении таких товаров в чек программа проверяет каждый товар на соответствие правилам продажи, предлагая пользователю выбрать решение в той или иной ситуации. Если товар с ограничениями был добавлен в чек, лампа оповещения переключается на желтый цвет. Покупатель при этом может продолжать добавлять товары в чек. При переходе в оплату сработает вызов консультанта и лампа оповещения начнет мигать красным цветом. После регистрации консультанта на кассе лампа оповещения поменяет цвет на желтый, консультанту будет необходимо подтвердить добавление товара в чек или удалить данный товар. Далее осуществится переход в оплату, лампа оповещения переключится на зеленый цвет.

## Подтверждение возраста покупателя

Товары, требующие подтверждения возраста покупателя, добавляются в чек как обычный товар. Подтвердить возраст можно будет при переходе в оплату, либо при переходе в режим консультанта.

1. При переходе в оплату сработает вызов консультанта, программа запросит проверку прав консультанта.

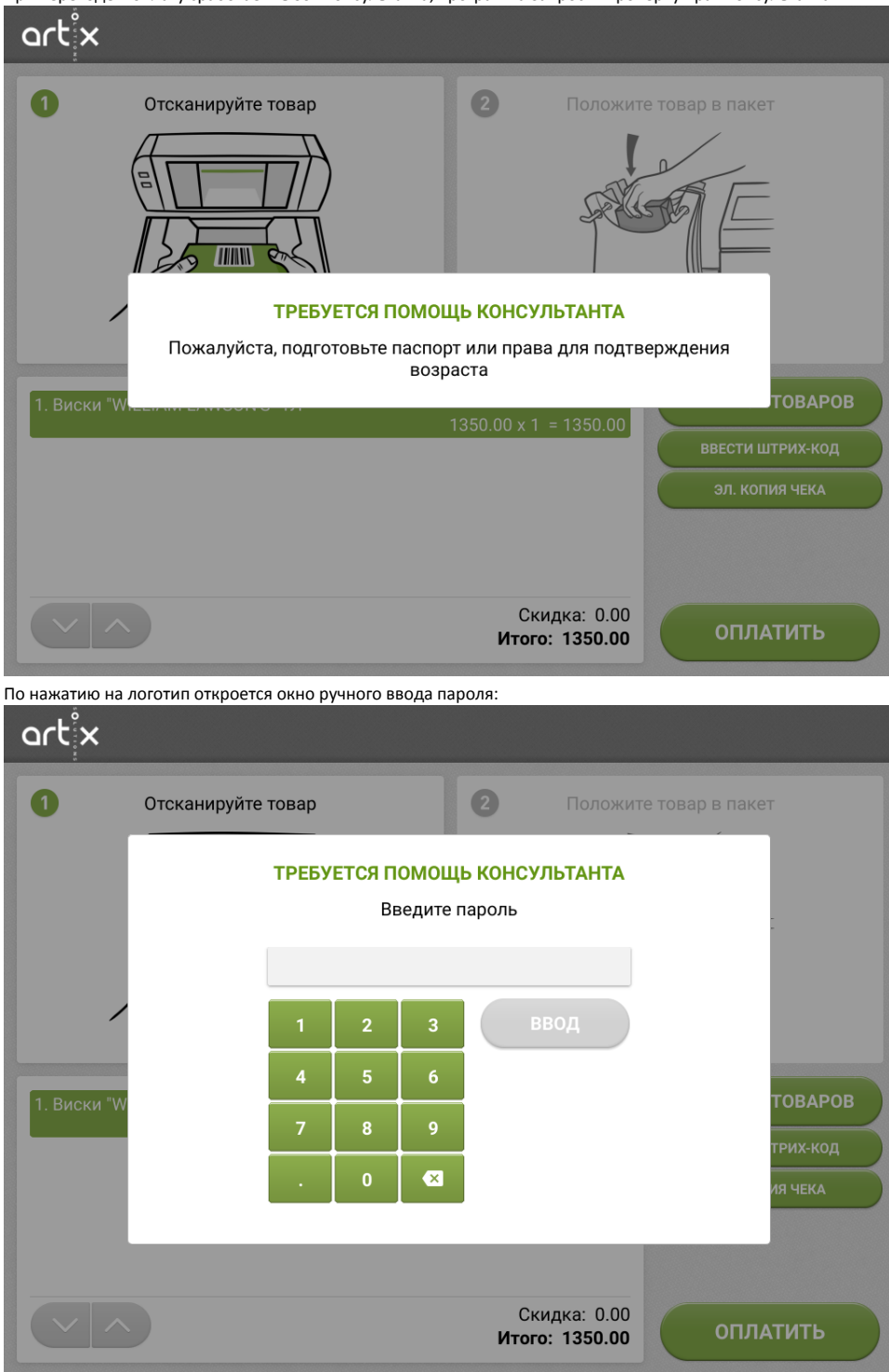

| 2. | После проверки прав консультанта на экран выводится диалог с необходимостью подтверждения возраста. |
|----|----------------------------------------------------------------------------------------------------|
|----|----------------------------------------------------------------------------------------------------|

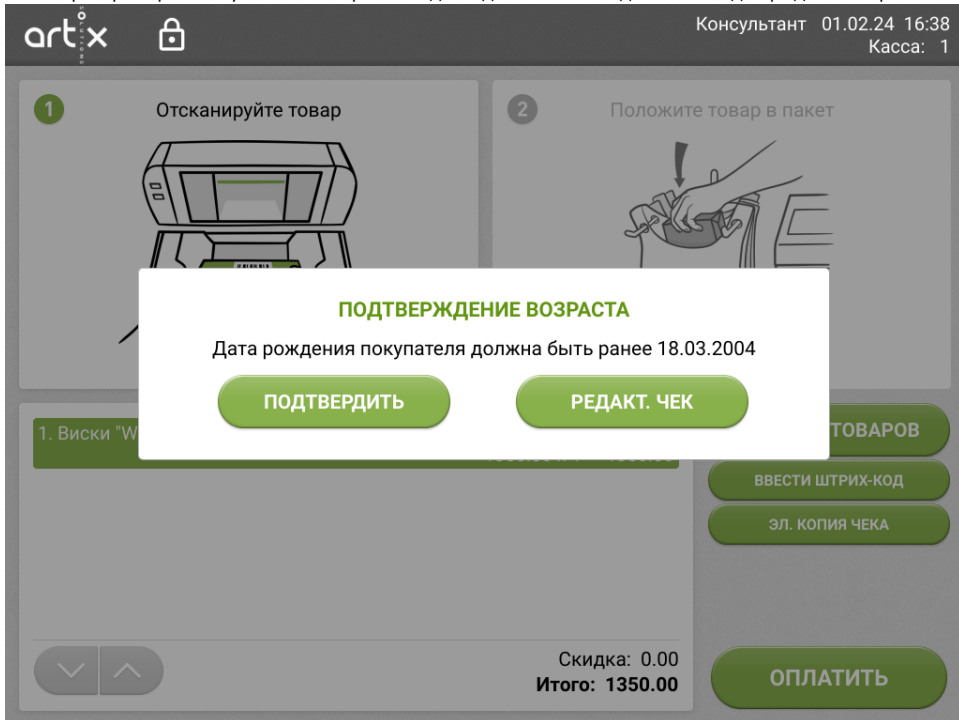

Консультант сверяет возраст покупателя с возрастным ограничением кассы самообслуживания:

- если возраст покупателя превышает ограничение, то консультант закрывает окно подтверждения возраста нажатием кнопки "Подтвердить".
  Далее будет осуществлен переход к оплате;
- если возраст покупателя менее указанного ограничения, то алкогольную позицию следует сторнировать. Для этого необходимо перейти к редактированию чека и удалить позицию с ограничением.

| art <sup>i</sup> x 🖯           | Консульта             | нт 01.02.24 12:25<br>Касса: 1 |
|--------------------------------|-----------------------|-------------------------------|
| 1. Виски "WILLIAM LAWSON'S" 1Л | 1350.00 x 1 = 1350.00 | МЕНИТЬ ЧЕК                    |
|                                | в                     | вести код                     |
|                                | K                     | ИЗМЕНИТЬ<br>ОЛИЧЕСТВО         |
|                                | К                     | ввести<br>оличество           |
|                                |                       | удалить                       |
|                                |                       |                               |
|                                |                       |                               |
|                                | Скилка: 0.00          |                               |
|                                | Итого: 1350.00        | выход                         |

Вернуться в формирование чека можно по кнопке "Выход".

## Ограничение продажи по времени

Помимо возрастных ограничений законодательно закреплено ограничение продажи некоторых товаров по времени. Касса самообслуживания позволяет отслеживать ограничения продажи по времени и своевременно уведомлять об этом консультанта и покупателя.

1. При сканировании товара, для продажи которого скоро наступит или уже наступило временное ограничение, программа запросит подтверждение прав консультанта.

| art <sup>°</sup> x |              |       |                           |                   |                           |                               |                |          |
|--------------------|--------------|-------|---------------------------|-------------------|---------------------------|-------------------------------|----------------|----------|
| 0                  | Отсканируйте | товар |                           |                   | 2                         | Положит                       | е товар в паке | т        |
|                    |              | ТРЕБУ | <mark>ЕТСЯ П</mark><br>Ве | ОМОЩІ<br>зедите г | <b>ь консул</b><br>1ароль | ЬТАНТА                        |                |          |
| /                  |              | 1     | 2                         | 3                 | ВЕ                        | юд                            |                |          |
|                    |              | 4     | 5                         | 6                 |                           |                               |                | товаров  |
|                    |              | 7     | 8                         | 9                 |                           |                               |                | трих-код |
|                    |              | •     | 0                         | ×                 |                           |                               |                | ия чека  |
|                    |              |       |                           |                   |                           |                               |                |          |
|                    |              |       |                           |                   |                           |                               |                |          |
|                    |              |       |                           |                   | Ски<br><b>Ит</b>          | дка: 0.00<br><b>ого: 0.00</b> | ОТМ            | ЛЕНА     |

2. В зависимости от настройки, если ограничение еще не наступило, на экран выводится предупреждение о приближении времени ограничения продажи. После закрытия сообщения товар добавляется в чек и может быть продан только до наступления времени ограничения.

Интервал времени, за который покупатель предупреждается о приближающемся ограничении, определяется настройками кассовой программы.

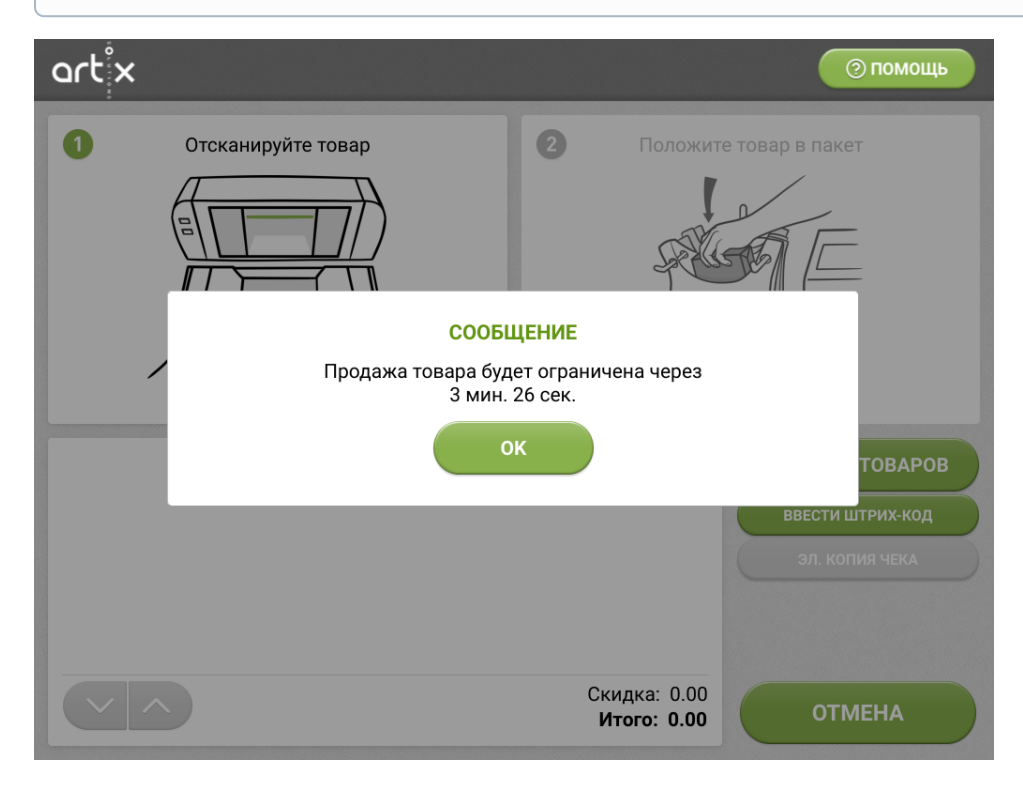

(i)

Если для товара, добавляемого в чек, ограничение по времени уже наступило, то после авторизации консультанта на экран будет выведено предупреждение о том, что продажа товара в настоящее время ограничена. После закрытия сообщения программа возвращается в окно

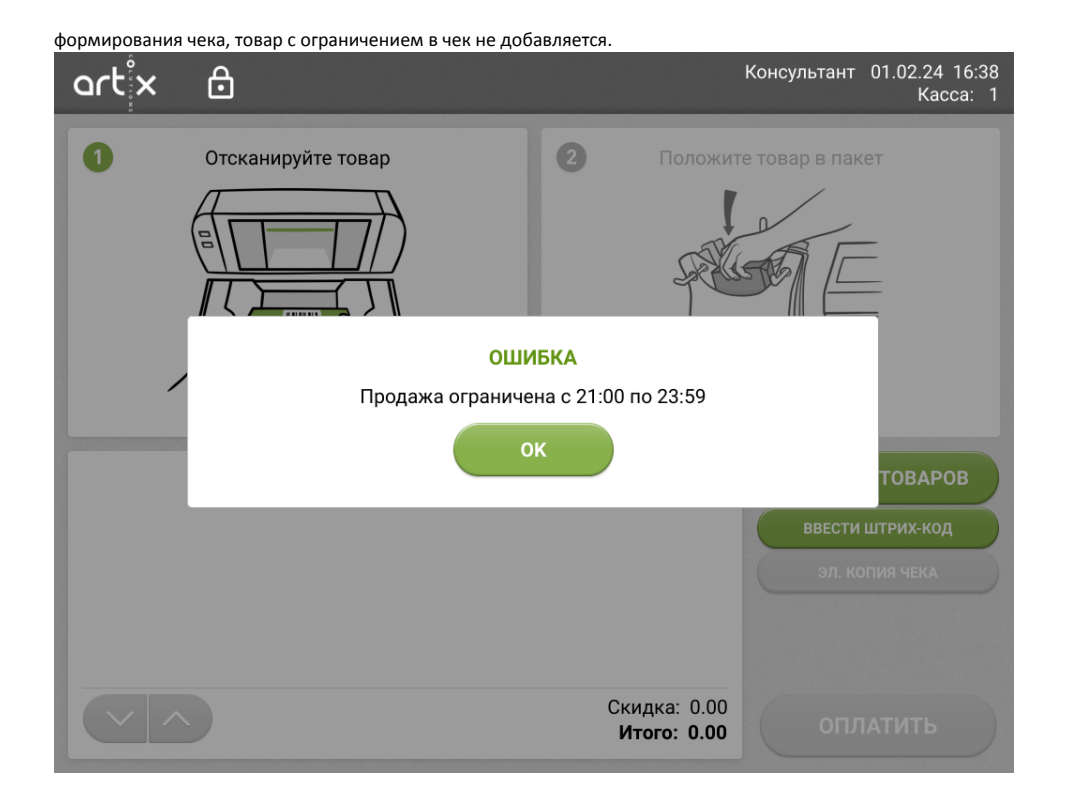

## Визуальный контроль товара

Ряд товаров, имеющих высокую стоимость и незначительные размеры, оборудуются специальными устройствами против кражи. Такие товары требуют прохождения визуального контроля на кассе и снятия противокражных устройств.

1. При сканировании товара, требующего визуального контроля, товар добавляется в чек. Визуальный контроль товара может быть выполнен при переходе в режим консультанта или при переходе в оплату. Для визуального контроля консультанту необходимо пройти проверку прав.

| art×       |                 |        |                          |                   |                               |             |          |
|------------|-----------------|--------|--------------------------|-------------------|-------------------------------|-------------|----------|
| 0          | Отсканируйте то | вар    |                          |                   | <b>2</b> Пол                  | южите товар | з пакет  |
|            | т               | РЕБУЕ  | <mark>ТСЯ П</mark><br>Ве | ОМОЩІ<br>ведите п | <b>ь КОНСУЛЬТАН</b><br>нароль | łΤΑ         |          |
| /          |                 | 1      | 2                        | 3                 | ввод                          |             |          |
| 1. НЕОБХОД |                 | 4<br>7 | 5<br>8                   | 6<br>9            |                               |             | ТОВАРОВ  |
|            |                 | •      | 0                        | ×                 |                               |             | ия чека  |
|            |                 |        |                          |                   |                               |             |          |
|            |                 |        |                          |                   | Скидка:<br><b>Итого: 10</b> 0 | 0.00        | оплатить |

 После успешного входа в окне визуального контроля отображается список товаров, которые необходимо проверить. Визуальный контроль товара выполняется в отношении всех товаров в открывшемся списке:

| art <sup>°</sup> x | 6                                 |                        | Консультант | 01.02.24 12:25<br>Kacca: 1 |
|--------------------|-----------------------------------|------------------------|-------------|----------------------------|
| визуалы            | НЫЙ КОНТРОЛЬ                      |                        |             |                            |
| Необходима в       | зизуальная проверка товаров из сп | іска                   |             |                            |
| 1. НЕОБХОД         | ИМА ВИЗУАЛЬНАЯ ПРОВЕРКА           | 100.00 x 1 шт = 100.00 | годт        | твердить                   |
|                    |                                   |                        |             |                            |
|                    |                                   |                        |             |                            |
|                    |                                   |                        | РЕДАК       | ТИРОВАТЬ<br>ЧЕК            |

- если все товары из списка прошли визуальный контроль, то следует нажать кнопку "Подтвердить", далее будет осуществлен переход к оплате,
- если какой-либо товар в списке не проходит визуальный контроль, то консультант может перейти в режим редактирования чека и удалить неподтвержденные позиции, после сторнирования можно вернуться в формирование чека по кнопке "Выход",
- если после сторнирования не прошедших контроль позиций в чеке остались позиции, требующие подтверждения, то при выходе из режима редактирования чека программа вернется в окно визуального контроля.